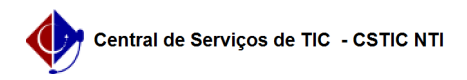

## [como fazer] Como cadastrar um calendário para requisição de compras? 26/07/2024 23:35:04

|                                                                                                    |                                                  |                     |                  | Imprimir artigo da FAQ |
|----------------------------------------------------------------------------------------------------|--------------------------------------------------|---------------------|------------------|------------------------|
| Categoria:                                                                                             | SIPAC::Compras e Licitações                      | Votos:              | 0                |                        |
| Estado:                                                                                                | público (todos)                                  | Resultado:          | 0.00 %           |                        |
|                                                                                                    |                                                  | Última atualização: | Qua 30 Ago 16:42 | 57 2017                |
|                                                                                                    |                                                  |                     |                  |                        |
| Palavras-chave                                                                                         |                                                  |                     |                  |                        |
| compra requisições cadastro calendário requisição compras sipac                                        |                                                  |                     |                  |                        |
|                                                                                                    |                                                  |                     |                  |                        |
| Artigo (público)                                                                                       |                                                  |                     |                  |                        |
| Procedimentos                                                                                          |                                                  |                     |                  |                        |
| Para cadastrar um calendário para requisição de compras:                                               |                                                  |                     |                  |                        |
| Perfil: Gestor Compra e Gestor Licitação                                                               |                                                  |                     |                  |                        |
| 1. Clique no menu superior Módulos e acesse o módulo Compras                                           |                                                  |                     |                  |                        |
| 2. Clique no menu Comp<br>Cadastrar/Listar                                                             | ras e acesse a transação Calendário de Compras - |                     |                  |                        |
| 3. O formulário de cadas                                                                               | ro a seguir será exibido.                        |                     |                  |                        |
| 4. Preencha os dados do fomulário, clique em Cadastrar e o sistema exibirá uma<br>mensagem de sucesso. |                                                  |                     |                  |                        |